## **Requesting an Appointment in STARS**

Log into STARS and select My Appointments from the My Dashboard menu.

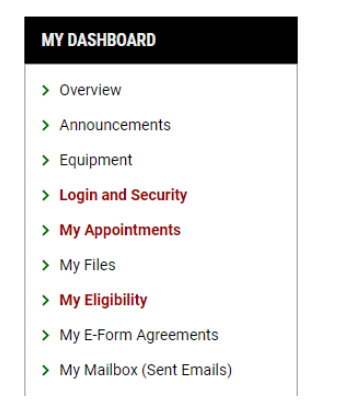

Select Request an Appointment on the right side of the page. If there were any appointments scheduled, they would be listed.

|  | UPCOMING APPOINTMENTS | REQUEST AN APPOINTMENT |
|--|-----------------------|------------------------|
|--|-----------------------|------------------------|

Under Appointment Request Detail, choose the correct campus and Continue to Select your Availability.

| npus *:        |  |
|----------------|--|
| ain Campus 🗸 🗸 |  |
|                |  |
|                |  |
|                |  |
| RM SUBMISSION  |  |

Lastly, select the type of appointment, indicate the reason for meeting in the Note or Concerns box, the purpose of the appointment and at least 3 available time slots that work for the appointment. Then select Add Appointment Request. Please note, the times you select may not be available on your specialist's schedule. Should there be any conflicts, a staff member will reach out to determine other available times.

| PPOINTMENT REQUEST DETAIL                                                                              | APPOINTMENT PURPOSES *                                                                          | 1 |
|----------------------------------------------------------------------------------------------------|-------------------------------------------------------------------------------------------------|---|
| Campus * :<br>Main Campus 🗸                                                                            | Hint: You are required to make a minimum of 1 selections and a maximum of <b>50</b> selections. |   |
| Type *:                                                                                                | Student Appointment                                                                             | ^ |
| Note Or Concerns:                                                                                      | Alternative Media     Crisis Intervention                                                       |   |
|                                                                                                    | Individual Student     Appointment     Information Request                                      |   |
|                                                                                                    | Intake Temporary Medical Walk-Through                                                           |   |
|                                                                                                    | Technology                                                                                      | ^ |
| SELECT YOUR AVAILABILITY *                                                                             | Adaptive Technology Equipment STARS Support                                                     |   |
| Hint: You are required to make a minimum of <b>3</b> selections and a maximum of <b>20</b> selections. |                                                                                                 | _ |
| TUESDAY, NOVEMBER 05, 2024                                                                             |                                                                                                 |   |
| 09:00 AM - 10:30 AM 10:30 AM - 12:00 PM                                                                |                                                                                                 |   |
|                                                                                                    |                                                                                                 |   |

Once the appointment request has been created, you will see the request on your Appointments tab, under your My Dashboard menu.

| APPOINTMENT REQUEST                                                                 |
|-------------------------------------------------------------------------------------|
| Campus:<br><b>Main Campus</b><br>Who You Would Like to Meet:<br><b>Rachael TEST</b> |
| Type:<br>Microsoft Teams                                                            |
| Earliest Availability:<br>Tuesday, November 05, 2024 10:30 AM -<br>12:00 PM         |
| MODIFY / CANCEL REQUEST >                                                           |